Before filling the admission forms you must have following things

- a) Internet connection in mobile phone or laptop
- b) Laptop or mobile phne
- c) Student's (applicant's) Passport size photo in the phone or in the laptop.
- d) Parents Aadhar card and photo in the photo in the phone or in the laptop
- e) Parents Aadhar card and photo in the
- f) Email id of parents.
- g) For online payment UPI/GPAY/PAYTM/Debit Card/Net banking/phone with OTP for paying the registration form
- h) Date of birth certificate photo from Local Municipal Corporation in the laptop or in the mobile phone

Step by step Instructions for filling the form

- 1. Read all the rules terms and condition before filling the form.
- 2. Click on the given link <u>https://eetes.campus365.io/web\_form\_oa\_3001</u> or , sent to you on mobile phone or scan the below QR code to open the admission form link.

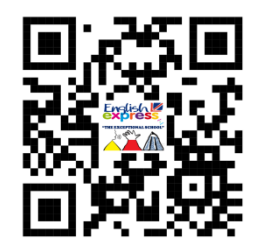

- 3. Fill all the basic information as required to fill in the online form.
- 4. Must fill all \* fields as they are mandatory else form will not submit.
- 5. In point no. 3=3, Only fill form submission date means form filing date , Leave the additional detail blank as it's for school use don't fill any column.
- 6. Fill point no.7 if the child was already enrolled or studying in the other school if fresher then leave the rest of the columns blank.
- 7. Upload the photographs as mentioned in the point no.7
- 8. F
- Click on, after checking all the mandatory fields :- Submit and review application.
  If the below message pops up and the reference number generates generated it means that the form has been submitted.
- 10. Thanks for registration. Please note your reference number 570084 for further communication

Go down at the bottom of the page and tick mark on

11. Lagree to the terms and conditions

| Online Admission Application                                                                                                    | Payment                   |                    |
|----------------------------------------------------------------------------------------------------|---------------------------|--------------------|
| lagita."                                                                                                    |                           |                    |
| Online Fee Payment                                                                                                    |                           | Cancel Pay Fee Now |
| PAYING TO                                                                                                    |                           |                    |
| ENGLISH EXPRESS "The Exceptional School"                                                                                                    | Date                      | 11-12-2024         |
| Address: 1st floor, adjacent to M Shahi Mahal, Hapur road, Meerut, Uttar Pradesh 250002<br>Phone No.: +911213588943<br>Email: wecare@eetes.org | Application Reference No. | 570084             |
| Fee Head                                                                                                    |                           | Fee Amount         |
| Online Admission Form Fee                                                                                                    |                           | ₹450.00            |
|                                                                                                    | Sub-Total                 | ₹ 450.00           |
| Verifieday SafeKey Shoton HasterCard. RuPay Tel 200                                                                                            | Total Due                 | ₹ 450.00           |
| Your information is secured using industry standard encryption.                                                                                | Pay                       | Now                |
|                                                                                                    | A                         | ctivate Windows    |

- 12. Click on pay fee now
- 13. Choose the method of payment and pay the fees.
- 14. Pay the registration Fee
- 15. Come with the form on the day of interaction / interview date which will be given to you by sms/call or by mail.

दाखिले 2025-26' के लिए प्रवेश प्रपत्र नामांकन के लिए हिंदी में जानकारी

प्रवेश फॉर्म भरने से पहले आपके पास निम्नलिखित चीजें होनी चाहिए

- i) मोबाइल फोन या लैपटॉप में इंटरनेट कनेक्शन
- j) लैपटॉप या मोबाइल फोन
- k) छात्र (आवेदक) का पासपोर्ट आकार का फोटो फोन या लैपटॉप में।
- ।) माता-पिता का आधार कार्ड और फोन या लैपटॉप में फोटो
- m) माता-पिता का आधार कार्ड और फोटो
- n) माता-पिता का ईमेल आईडी.
- o) ऑनलाइन भुगतान के लिए UPI/GPAY/PAYTM/डेबिट कार्ड/नेट बैंकिंग/पंजीकरण फॉर्म के भुगतान के लिए OTP के साथ फोन
- p) लैपटॉप या मोबाइल फोन में स्थानीय नगर निगम से प्राप्त जन्म तिथि प्रमाण पत्र फोटो

फॉर्म भरने के लिए चरण दर चरण निर्देश

- 16. फॉर्म भरने से पहले सभी नियम व शर्तें पढ़ें।
- 17. दिए गए लिंक पर क्लिक करें <u>https://eetes.campus365.io/web\_form\_oa\_3001</u> या, आपके मोबाइल फोन पर भेजा गया है या प्रवेश फॉर्म लिंक खोलने के लिए नीचे दिए गए क्यूआर कोड को स्कैन करें।

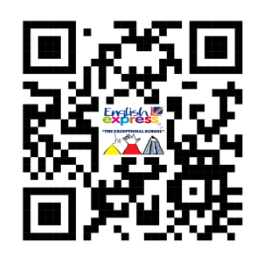

- 18. ऑनलाइन फॉर्म भरने के लिए आवश्यक सभी बुनियादी जानकारी भरें।
- 19. \* फ़ील्ड अवश्य भरें क्योंकि वे अनिवार्य हैं अन्य था फॉर्म सबमिट नहीं होगा।
- 20. बिंदु संख्या 3=3 में केवल फॉर्म जमा करने की तिथि अर्थात फॉर्म दाखिल करने की तिथि भरें, अतिरिक्त विवरण को खाली छोड़ दें क्योंकि यह स्कूल के उपयोग के लिए है, कोई भी कॉलम न भरें।
- 21. यदि बच्चा पहले से नामांकित है या अन्य स्कूल में पढ़ रहा है, तो बिंदु संख्या 7 भरें, यदि बच्चा नया है तो शेष कॉलम खाली छोड़ दें।
- 22. बिंदु संख्या 7 में उल्लिखित अनुसार फोटो अपलोड करें
- 23. एफ
- 24. सभी अनिवार्य फ़ील्ड की जाँच करने के बाद, क्लिक करें:- आवेदन सबमिट करें और समीक्षा करें। यदि नीचे दिया गया संदेश पॉप अप होता है और संदर्भ संख्या उत्पन्न होती है तो इसका मतलब है कि फॉर्म जमा कर दिया गया है।
- 25. पंजीकरण के लिए धन्यवाद। कृपया आगे की जानकारी के लिए अपना संदर्भ क्रमांक 570084 नोट करें

पृष्ठ के नीचे जाएं और टिक मार्क करें 26. <mark>में नियमों और शर्तों से सहमत हू</mark>ं

| Online Admission Application Payment                                                                                                    |                           |                    |  |
|----------------------------------------------------------------------------------------------------|---------------------------|--------------------|--|
| Lookstan"                                                                                                    |                           |                    |  |
| Online Fee Payment                                                                                                    |                           | Cancel Pay Fee Now |  |
| PAYING TO                                                                                                    |                           |                    |  |
| ENGLISH EXPRESS "The Exceptional School"                                                                                                    | Date                      | 11-12-2024         |  |
| Address: 1st floor, adjacent to M Shahi Mahal, Hapur road, Meerut, Uttar Pradesh 250002<br>Phone No.: +911213588943<br>Email: wecare@eetes.org | Application Reference No. | 570084             |  |
| Fee Head                                                                                                    |                           | Fee Amount         |  |
| Online Admission Form Fee                                                                                                    |                           | ₹ 450.00           |  |
|                                                                                                    | Sub-Total                 | ₹ 450.00           |  |
| Verified by SafeKey ONorton MasterCard, RuPays Constant                                                                                        | Total Due                 | ₹ 450.00           |  |
| Your information is secured using industry standard encryption.                                                                                | Pay                       | Now                |  |

- 27. अभी शुल्क भुगतान पर क्लिक करें 28. भुगतान की विधि चुनें और शुल्क का भुगतान करें। 29. पंजीकरण शुल्क का भुगतान करें 30. बातचीत/साक्षात्कार की तिथि के दिन फॉर्म लेकर आएं, जो आपको एसएमएस /कॉल या मेल द्वारा दिया जाएगा।